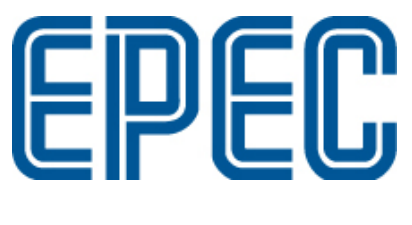

# Epec SDK

Installation Guide

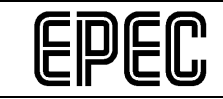

# DOCUMENT VERSION HISTORY

| Version | Date     | Author  | Description      |
|---------|----------|---------|------------------|
| 2.9     | 2.5.2018 | LVe SRi | Document updated |

| Epec Oy             | Postiosoite/Postal address   | Puhelin/Phone       | Fax                 | Internet    |
|---------------------|------------------------------|---------------------|---------------------|-------------|
| Tiedekatu 6         | PL/P.O.Box 194               | +358-(0)20-7608 111 | +358-(0)20-7608 110 | www.epec.fi |
| FIN-60320 Seinäjoki | FIN-60120 Seinäjoki, Finland |                     |                     |             |

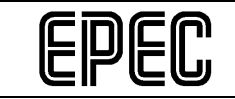

# TABLE OF CONTENTS

| 1 | INTRODUCTION & REQUIREMENTS       | 4 |
|---|-----------------------------------|---|
| 2 |                                   | 5 |
| 2 |                                   | 6 |
| 3 | TO INSTALL THE SDK                | 0 |
| 4 | ISSUES WITH SDK INSTALLATION      | 8 |
|   | 4.1 New targets with old projects | 8 |

| Epec Oy             | Postiosoite/Postal address   | Puhelin/Phone       | Fax                 | Internet    |
|---------------------|------------------------------|---------------------|---------------------|-------------|
| Tiedekatu 6         | PL/P.O.Box 194               | +358-(0)20-7608 111 | +358-(0)20-7608 110 | www.epec.fi |
| FIN-60320 Seinäjoki | FIN-60120 Seinäjoki, Finland |                     |                     |             |

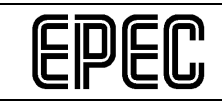

### 1 INTRODUCTION & REQUIREMENTS

Epec's Software Development Kit (SDK) installs MultiTool, targets, device descriptions, fonts, documents, Gateway DLLs and libraries.

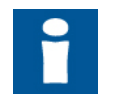

Using the installer requires **administrator user rights**; please contact your local IT support for help.

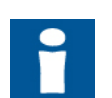

Before running the full installation, check that CODESYS 2.3 and/or correct CODESYS 3.5 version is installed to your computer.

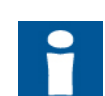

Epec MultiTool requires .NET framework version 4.5 or newer to work.

| SDK<br>version | Codesys 2.3      | Codesys 3.5 | Windows              |
|----------------|------------------|-------------|----------------------|
| 2.9            | minimum 2.3.9.36 | 3.5 SP6 and | Windows 7 (32/64bit) |
|                |                  | 3.5 SP10    | Windows 8 (64bit)    |
|                |                  |             | Windows 10 (64bit)   |

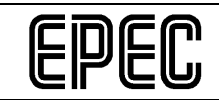

## 2 INSTALLED COMPONENTS

The main installed software components are described in the following table (each of the main installed components can contain several files):

| Component name                            | Default installation path                                                                                                    | Comments                                                                                                    |
|-------------------------------------------|----------------------------------------------------------------------------------------------------|----------------------------------------------------------------------------------------------------|
| MultiTool                                 | %Program Files%\Epec\Multitool_X.X or %Program<br>Files%\Epec\Multitool_X.X (64bit)                                                                        | Installation for Epec MultiTool program.                                                                                                    |
| PLCopen libraries<br>(CODESYS 2.3)        | Files are copied to %Program Files%\Epec\Libraries                                                                                                    | Installation for PLCopen libraries provided by Epec.                                                                                                    |
| Target files (CODESYS 2.3)                | %CODESYS INSTALLATION FOLDER%\Targets\Epec\                                                                                                    | All targets are installed into own folders under folder Epec.                                                                                              |
| PLCopen libraries<br>(CODESYS 3.5)        | Local copy from files is located in %Program<br>Files%\Epec\ComponentsV3\DeviceDescriptionFiles,<br>but they are installed also to CODESYS 3.5 repository. | PLCopen libraries for CODESYS 3.5                                                                                                    |
| Device description<br>files (CODESYS 3.5) | Local copy from files is located in %Program<br>Files%\Epec\ComponentsV3\Libraries, but they are<br>installed also to CODESYS 3.5 repository.              | Device description files for CODESYS<br>3.5                                                                                                    |
| Fonts (CODESYS 3.5)                       | Only copied to %Program<br>Files%\Epec\ComponentsV3\Fonts                                                                                                  | EPEC provided fonts for CODESYS 3.5 visualisation projects.                                                                                                |
| Online help (CODESYS<br>3.5)              | Local copy from files is located in %Program<br>Files%\Epec\ComponentsV3 but also copied to the<br>CODESYS 3.5 online help system                          | EPEC programming manual.                                                                                                    |
| Gateway DLLs                              | Copied to the windows system folder<br>C:\Windows\SysWOW64 or C:\Windows\System32                                                                          |                                                                                                    |
| SoftPLC support Epec<br>i10               | %CODESYS INSTALLATION FOLDER%\CoDeSys SP<br>PLCWinNT                                                                                                    | DLL files for EPC-i10. This installation<br>is needed if you want to run Epec i10<br>in development computer instead of<br>running it in actual target PC. |
| Documentation                             | %Program Files%\Epec\SDKDocumentation                                                                                                    | Documentation about SDK's component versions.                                                                                                    |

| Epec Oy             | Postiosoite/Postal address   | Puhelin/Phone       | Fax                 | Internet    |
|---------------------|------------------------------|---------------------|---------------------|-------------|
| Tiedekatu 6         | PL/P.O.Box 194               | +358-(0)20-7608 111 | +358-(0)20-7608 110 | www.epec.fi |
| FIN-60320 Seinäjoki | FIN-60120 Seinäjoki, Finland |                     |                     |             |

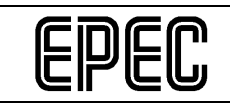

#### 3 TO INSTALL THE SDK

- 1. Run the executable file by double-clicking the provided EXE file. Normally, the name of the file is EPEC\_SDK\_X\_X\_X.exe.
- 2. Select the components to be installed by checking or unchecking the boxes. By default, all components are installed. After selection, click **Next**.

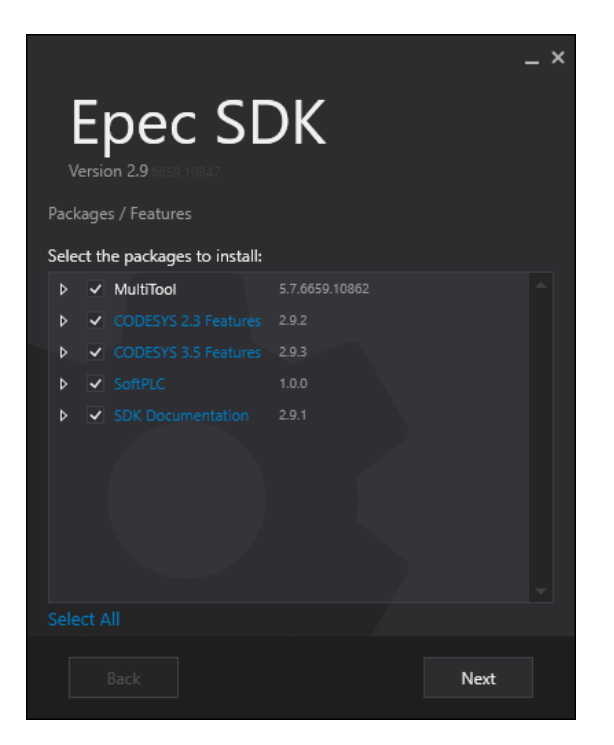

3. The installation window shows which packages will be installed and which packages are already installed. Click **Install**.

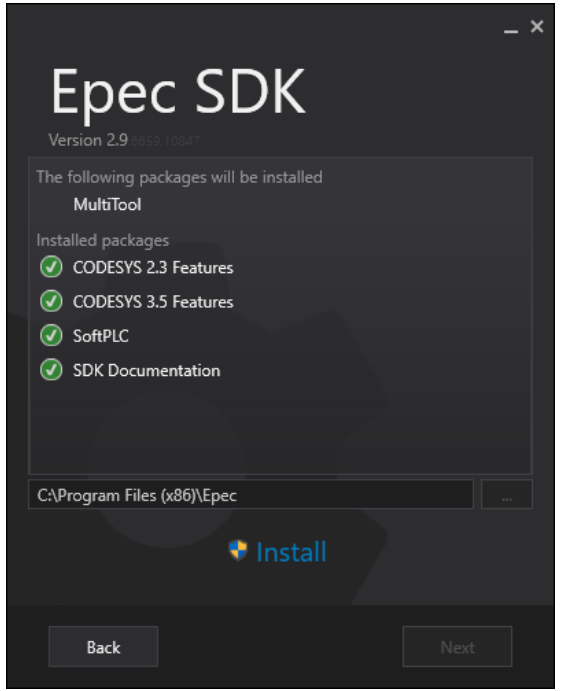

Epec Oy reserves all rights for improvements without prior notice

| Epec Oy             | Postiosoite/Postal address   | Puhelin/Phone       | Fax                 | Internet    |
|---------------------|------------------------------|---------------------|---------------------|-------------|
| Tiedekatu 6         | PL/P.O.Box 194               | +358-(0)20-7608 111 | +358-(0)20-7608 110 | www.epec.fi |
| FIN-60320 Seinäjoki | FIN-60120 Seinäjoki, Finland |                     |                     |             |

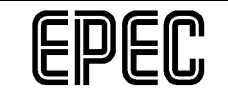

4. Successful installation is shown in the following window. *Start MultiTool on Exit* and *Create MultiTool Shortcut to Desktop* can be selected. Installation is complete. Click **Exit**.

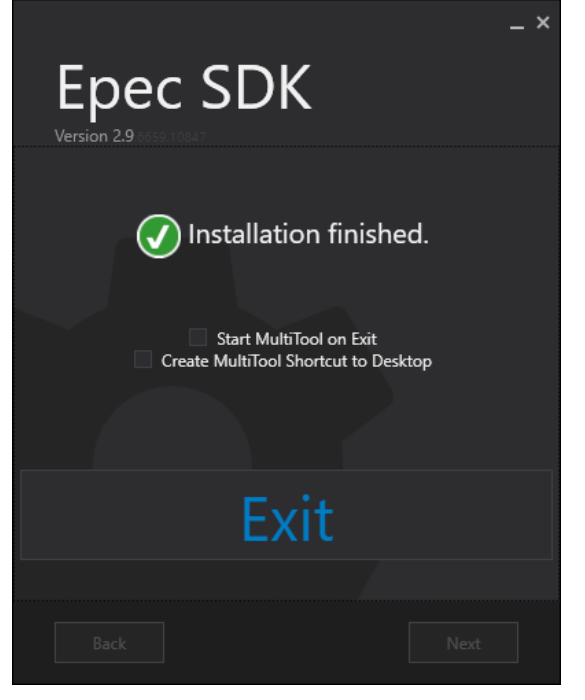

| Epec Oy             | Postiosoite/Postal address   | Puhelin/Phone       | Fax                 | Internet    |
|---------------------|------------------------------|---------------------|---------------------|-------------|
| Tiedekatu 6         | PL/P.O.Box 194               | +358-(0)20-7608 111 | +358-(0)20-7608 110 | www.epec.fi |
| FIN-60320 Seinäjoki | FIN-60120 Seinäjoki, Finland |                     |                     |             |

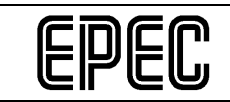

#### 4 ISSUES WITH SDK INSTALLATION

#### 4.1 New targets with old projects

CODESYS projects that are made with MultiTool version 2.1 or older will need a change in CODESYS' project options.

To update the project options correctly:

1. Open the CODESYS project. Since the target library folder has been changed, the following notification is given when the CODESYS project is opened:

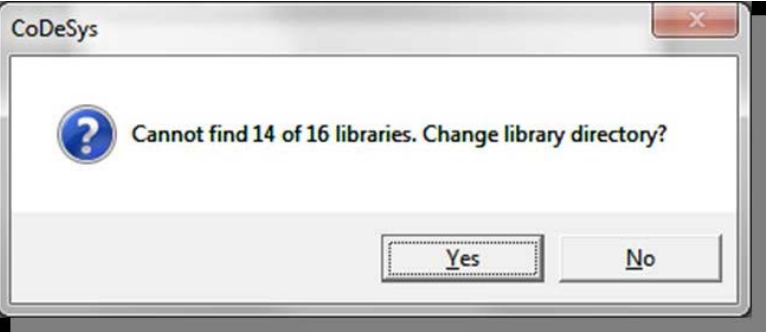

- 2. Click Yes. CODESYS Options dialog opens.
- In CODESYS Options dialog, update the directory path for libraries in Directories > Project Libraries. The EpecSDK target installation includes the libraries that are used with MultiTool 2.1 or older. The libraries are copied to CoDeSys V2.3 Target folder

%Program Files%\3S Software\CoDeSys V2.3\Targets\Epec\EPEC 4G IO - Codesys 2.3 Target ID 13801\Lib

| Options                                                                                                    | ×                                                                                                    |
|----------------------------------------------------------------------------------------------------|----------------------------------------------------------------------------------------------------|
| <u>Category</u> :                                                                                                    |                                                                                                    |
| Load & Save<br>User Information<br>Editor<br>Desktop<br>Colors<br>Directories<br>Log<br>Build<br>Passwords<br>Source download<br>Symbol configuration<br>Database-connection<br>Macros<br>Configuration files:<br>C:\Program Files (x86)\3S Software\CoDeSys V2.3\<br>Configuration files:<br>C:\Program Files (x86)\3S Software\CoDeSys V2.3\<br>Configuration files:<br>C:\Program Files (x86)\3S Software\CoDeSys V2.3\<br>Compile files:<br>C:\Program Files (x86)\3S Software\CoDeSys V2.3\<br>Compile files:<br>C:\Program Files (x86)\3S Software\CoDeSys V2.3\<br>Compile files:<br>C:\Program Files (x86)\3S Software\CoDeSys V2.3\<br>Compile files:<br>C:\Program Files (x86)\3S Software\CoDeSys V2.3\<br>Upload files:<br>C:\Program Files (x86)\3S Software\CoDeSys V2.3\<br>Visualization files: | NT argets\EPEC\EPEC      NT argets\EPEC\EPEC     NT argets\EPEC\EPEC     NT argets\EPEC\EPEC     NLibrary\;\Librarik       NUpload\ |

- 4. Click **OK** to save the changes.
- 5. Build the project (CODESYS Project > Build)

| Epec Oy             | Postiosoite/Postal address   | Puhelin/Phone       | Fax                 | Internet    |
|---------------------|------------------------------|---------------------|---------------------|-------------|
| Tiedekatu 6         | PL/P.O.Box 194               | +358-(0)20-7608 111 | +358-(0)20-7608 110 | www.epec.fi |
| FIN-60320 Seinäjoki | FIN-60120 Seinäjoki, Finland |                     |                     |             |